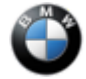

#### SIB 09 01 20

BMW REMOTE SOFTWARE UPGRADE IS NOT OFFERED FOR INSTALLATION

2020-12-02

This Service Information Bulletin (Revision 1) replaces SI B09 01 20 dated May 2020.

#### What's New:

- Title changed
- Additional models
- Each section changed
- Additional causes described (battery charging state, hazard warning lights / inclination angle more than 12% when parking)

#### **MODEL**

| E-Series | Model Description         | Production Date           | Affected Option<br>Code |
|----------|---------------------------|---------------------------|-------------------------|
| F44      | 2 Series Gran Coupe       | Up to February 1,<br>2020 | 23AL, 83AK              |
| G05      | X5 Sport Activity Vehicle | All                       | All                     |
| G06      | X6 Sport Activity Vehicle | All                       | All                     |
| G07      | X7 Sport Activity Vehicle | All                       | All                     |
| G12      | 7 Series Sedan (LCI)      | As of March 2019          | All                     |
| G14      | 8 Series Convertible      | All                       | All                     |
| G15      | 8 Series Coupe            | All                       | All                     |
| G16      | 8 Series Gran Coupe       | All                       | All                     |
| G20      | 3 Series Sedan            | All                       | All                     |
| G29      | Z4 Roadster               | All                       | All                     |
| G30      | 5 Series                  | As of July 2020           | All                     |

## **SITUATION**

The customer complaints that the BMW Remote Software Upgrade (RSU) is not possible in their vehicle, though the Remote Software Upgrade menu is available in the vehicle and a download was performed by the vehicle or the BMW Connected App.

## **CAUSE IN SERIES F44**

Technological properties of the EFB (Enhanced Flooded Battery) can reduce the availability of the BMW Remote Software Upgrade.

# **CAUSE IN ALL OTHER RSU CAPABLE SERIES**

Battery state of charge.

BMW Remote Software Upgrade was downloaded into the vehicle but is not offered for installation. When switching off the engine, the screen "Remote Software Upgrade ready for installation" is NOT displayed.

Other reasons why no BMW Remote Software Upgrade is offered:

- If the hazard warning lights are switched on when the vehicle engine is switched off
- If the vehicle is parked at an inclination angle of more than 12%

In both these cases, the BMW RSU should be available once the cause (hazard warning lights / inclination angle) has been remedied and the vehicle has been started after going to sleep once.

# **MEASURE**

09 01 20\_BMW REMOTE SOFTWARE UPGRADE IS NOT OFFERED FOR INSTALLATION

If the above situations occur, check either in the Dealer Cockpit (see figure below) or in the vehicle in the General settings  $\rightarrow$  RSU menu whether a BMW RSU is currently offered for this vehicle.

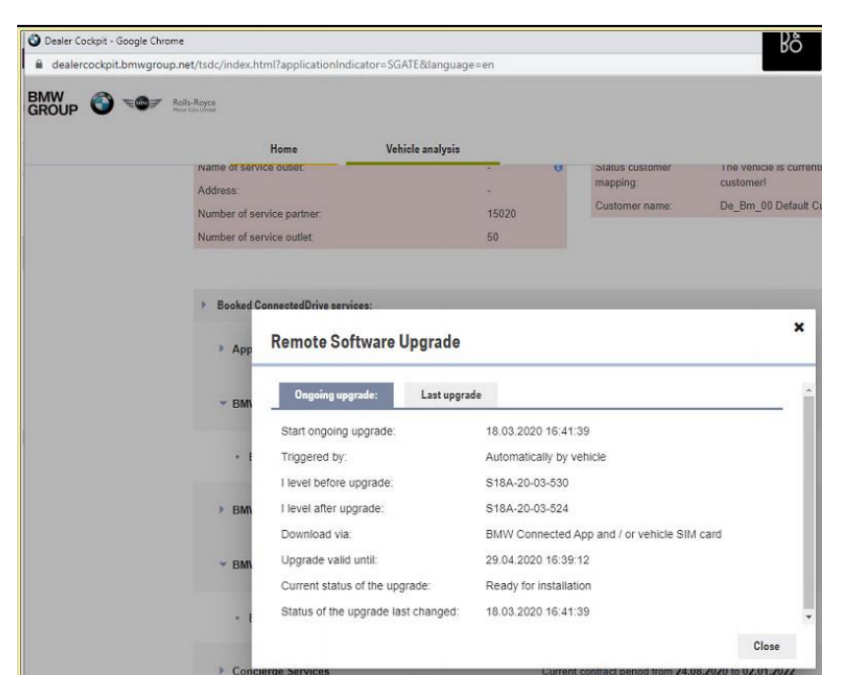

RSU status in the Dealer Cockpit Application

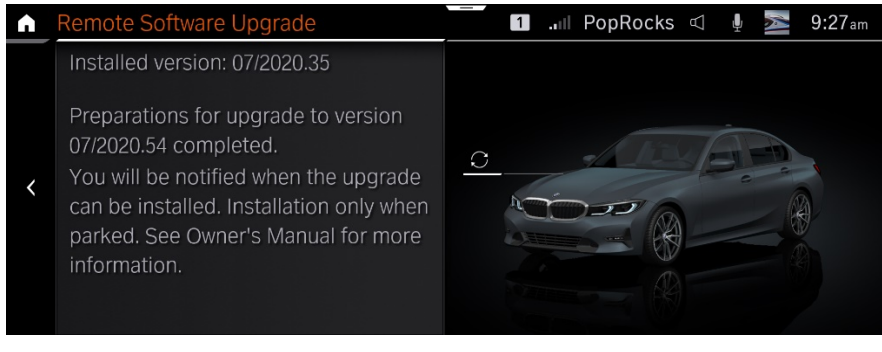

RSU status in the vehicle menu

# **CORRECTION IN SERIES F44**

First verify which battery is installed in the vehicle.

If a 12V EFB battery (70 Ah or 80 Ah) is installed, the battery should be replaced with an AGM (activated glass mat) type battery with at least 70 Ah.

If an AGM battery is already installed in the vehicle, perform an energy diagnosis with ISTA and work through the test module, if necessary. If the battery charging or health status is causing that the RSU is not offered, fix the identified root cause and charge the battery. Then reassess the vehicle as described here:

Exit the diagnostic mode, then carry out a test drive for at least 1 minute at a speed greater than 7 mph. After switching off the engine, observe the notes in the central information display (CID). After the ISTA session has been ended, the RSU process can be restarted manually in the RSU menu. When the upgrade is running, the "Goodbye Screen" shows RSU "Preparing". When the download is completed in the Goodbye Screen, the Menu is shown RSU "Ready for installation" as shown in the screen below. 1/4/2021

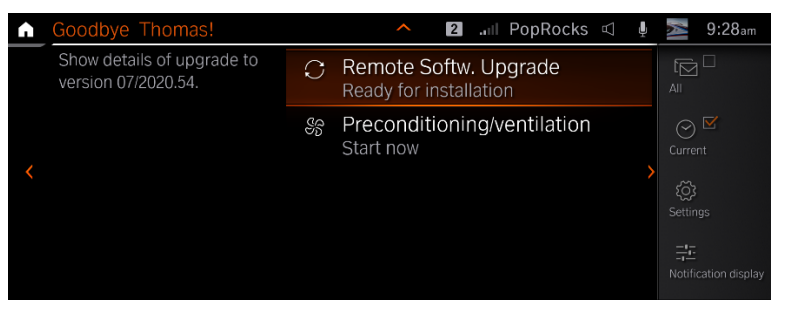

Remote Software Upgrade ready for installation in the Goodbye Screen

Please note that the complete download of an RSU update can take some time.

# **CORRECTION IN ALL OTHER RSU CAPABLE SERIES**

Perform an energy diagnosis with ISTA and work through the test module if necessary, to verify the health and charging state of the battery.

# If the battery charging or health status is causing that the RSU is not offered, fix the identified root cause and charge the battery.

Then reassess the vehicle as described here:

- Exit the diagnostic mode, then carry out a test drive for at least 1 minute at a speed greater than 7 mph
- After switching off the engine, observe the notes in the central information display (CID)
- After the ISTA session has been ended, the RSU process can be restarted manually in the RSU menu
- When the upgrade is running, the Goodbye Screen shows Remote Softw. Upgrade "Preparing"
- When the download is completed in the Goodbye Screen the Menu is shown Remote Softw. Upgrade "Ready for installation"

## **PROCEDURE**

F44

1. Perform diagnosis with the latest version of ISTA, working through the test module, if needed.

#### Always connect a BMW-approved battery charger/power supply (SI B04 23 10).

2. In case the fault code 030E10 is stored in the Engine Control unit, check the current type of installed battery

3. In case it is an EFB battery, replace it with an AGM style battery with at least 70 Ah. If an AGM battery is already installed, please follow the further steps according to ISTA diagnosis.

4. The new battery needs (as always) to be registered with ISTA.

Or, for the

#### Remaining Other Models and F44 Vehicles with an AGM type battery

Perform a Vehicle Test and energy diagnosis with ISTA and work through the test module as necessary. Repair any identified issues and reassess the vehicle as described in the CORRECTION section.

# PARTS INFORMATION FOR SERIES F44

Obtain and confirm the part numbers for your specific vehicle by entering the chassis number in either ETK or AIR which takes into account specific equipment and/or options.

09 01 20\_BMW REMOTE SOFTWARE UPGRADE IS NOT OFFERED FOR INSTALLATION

| Part Number     | Description                      | Quantity |
|-----------------|----------------------------------|----------|
| 61 21 2 353 811 | Original BMW AGM-Battery (70 Ah) | 1        |

## WARRANTY INFORMATION

Covered under the terms of the BMW New Vehicle Limited Warranty for Passenger Cars and Light Trucks.

# F44 - Replacing the installed 12V EFB battery (70 Ah or 80 Ah) with AGM type battery with at least 70 Ah

| Defect Code     | 6121075900 Charge state of vehicle battery (12V batter)<br>low/insufficient                | ery) is too     |
|-----------------|--------------------------------------------------------------------------------------------|-----------------|
| Labor Operation | Description                                                                                | Labor Allowance |
| 00 00 006       | Performing vehicle test (with vehicle diagnosis system – checking faults) (Main work)      | Refer to AIR    |
| Or:             |                                                                                            |                 |
| 00 00 556       | Performing vehicle test (with vehicle diagnosis system – checking faults) (Plus work)      | Refer to AIR    |
| And:            |                                                                                            |                 |
| 61 21 528       | Connect an approved battery charger/power supply (indicated in AIR as Charging battery)    | Refer to AIR    |
| And:            |                                                                                            |                 |
| 61 21 518       | Replacing vehicle battery – including registering battery change (after vehicle diagnosis) | Refer to AIR    |

If you are using a Main labor code for another repair, use the Plus code labor operation 00 00 556 instead of 00 00 006.

And, if the

#### F44 battery was also found to be discharged

| Labor Operation | Description                                                          | Labor Allowance |
|-----------------|----------------------------------------------------------------------|-----------------|
| 61 20 502       | Performing vehicle battery energy diagnosis (after vehicle diagnosis | Refer to AIR    |

Refer to AIR for the corresponding flat rate unit (FRU) allowances.

#### Repairs to the Remaining Model Vehicles and F44 vehicles with AGM Batteries

If the battery charging or health status is causing that the Remote Softw. Upgrade is not offered, fix the identified root cause, charge the battery and reassess the vehicle as described in the CORRECTION and PROCEDURE section.

If other eligible and covered work is performed as a result of performing the ISTA diagnostics, the battery energy diagnosis and related test plans, claim this work with the applicable defect code and the labor operations that are listed in AIR (including diagnosis).

As applicable to your center, please refer to <u>SI B01 01 20</u> or <u>B01 07 20</u> for claiming your job/repair work time (WT) and the repair-related explanation procedures.

## **QUESTIONS REGARDING THIS BULLETIN**

| Technical inquiries | Submit feedback at the top of this bulletin            |
|---------------------|--------------------------------------------------------|
| Warranty inquiries  | Submit an IDS ticket to the Warranty Department or use |
|                     | Copyright ©2020 BMW of North America, Inc              |

Copyright ©2020 BMW of North America, Inc.

09 01 20\_BMW REMOTE SOFTWARE UPGRADE IS NOT OFFERED FOR INSTALLATION

|                 | the chat available in the Warranty Documentation Portal |
|-----------------|---------------------------------------------------------|
| Parts inquiries | Submit an IDS ticket to the Parts Department            |